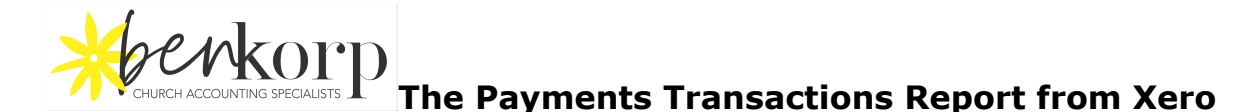

This is a report of all payments made for a particular period.

Some church and NFP councils, boards and finance committees look for this report. It is a hangover from previous eras of accounting and pre-computer systems when these bodies wanted more certainty about the processing of transactions.

Nowadays it is reasonable to rely on the completeness of the financial reports by using the financial reports themselves for checking and ensuring there are active and reliable internal controls.

Benkorp recommends that you prepare this report and set it up for future requirements. We use the amazing **Accounts Transactions Report** 

This report is based on a standard already in your Xero, and is very useful for many and varied inquiries on transactions. See reference to more examples at the end of this paper

### 1. Go to the Accounts Transaction report (new)

| A | lcco   | ounting                     |  |
|---|--------|-----------------------------|--|
|   | ☆      | Account Transactions New    |  |
|   | $\sim$ | Bank Reconciliation Summany |  |

## 2. Accounts Dates Settings

| Account    | Transactior   | าร           |        |           |        |                 |
|------------|---------------|--------------|--------|-----------|--------|-----------------|
| Accounts   | None selected |              | •      |           |        |                 |
| Date Range | Custom        | ▼ 1 Jan 2020 | ▼ 20 J | an 2020 🔻 | Update | Report Settings |

Select the Bank account/s you want to report Select the date range for this report

## 3. Settings screen - before you select

| Accounts                   | None sele | cted                        |           | •           |               |            |                 |
|----------------------------|-----------|-----------------------------|-----------|-------------|---------------|------------|-----------------|
| Date Range                 | Custom    | •                           | 1 Jan     | 2020 -      | 20 Jan 20     | 020 🔻      |                 |
| Accounting B               | asis      | <ul> <li>Accrual</li> </ul> |           |             | Cash          |            |                 |
| Numbers                    |           | Show decima                 | ls        |             |               |            |                 |
| Layout                     |           | Group By                    | •         | Account     |               | •          |                 |
| Rows                       |           | Show Openin                 | g and Clo | sing Balanc | es            |            |                 |
| Columns                    |           | Account                     |           | 🗹 Des       | cription      |            | Net             |
|                            |           | Account Code                | e         | 🗹 GST       | r             |            | Properties      |
|                            |           | Account Type                |           | GST         | Rate          |            | Seference       |
|                            |           | Credit                      |           | 🗌 GST       | Rate Name     | )          | Sunning Balance |
|                            |           | 🗹 Date                      |           | 🗹 Gro       | SS            |            | Source          |
|                            |           | 🗹 Debit                     |           | 🗌 Mini      | stries Missic | ons Events | 1               |
| Ministries<br>Missions Eve | nts       | is 🔻 A                      | All       |             | •             |            |                 |
| Properties                 |           | is 🔻 A                      | All       |             | -             |            |                 |

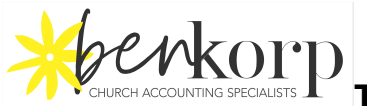

The Payments Transactions Report from Xero

Click Report Settings, select:

- Accural
- Show decimals
- Date
- Description
- Gross
- Reference

| Source           | is 🔹 All | • |
|------------------|----------|---|
| + Add a filter 🔻 |          |   |

⇒Go to Add a filter

Click Add a Filter at the bottom of the page and select Source Click on the Dropdown arrow and deselect All

Select only the Payment Types you use:

- Payable Payment
- Payable Prepayment
- Receivables Overpayment Refund
- Receivables Prepayment Refund

|                               | Payable Payment                               | Reference       |
|-------------------------------|-----------------------------------------------|-----------------|
|                               | Name Payable Prepayment                       | Running Balance |
|                               | Payable Prepayment Allocation     Missions Ev | ents            |
| Ministries<br>Missions Events | Payable Prepayment Refund                     |                 |
| Properties                    | Receivable Credit Note                        |                 |
| Source                        | Payable Payment 2 more 🔻                      |                 |

## Spend Money

## **Click Update**

Review the report

Order the columns as required

Click on Report Settings to select or deselect columns you want to display.

## Final selections will look like this

CHURCH ACCOUNTING SPECIALISTS The Payments Transactions Report from Xero

| Accounts                     | 11111 - Ba | nk account #123             | 34 1 mo   | ore                       | •      |                  |      |                 |  |
|------------------------------|------------|-----------------------------|-----------|---------------------------|--------|------------------|------|-----------------|--|
|                              |            |                             |           |                           |        |                  |      |                 |  |
| Date Range                   | Custom     |                             | ▼ 1J      | an 2020                   | •      | 20 Jan 2020      | •    |                 |  |
| Accounting Bas               | sis        | <ul> <li>Accrual</li> </ul> |           |                           |        | 🔾 Cash           |      |                 |  |
| Numbers                      |            | Show deci                   | imals     |                           |        |                  |      |                 |  |
| Layout                       |            | Group By                    |           | <ul> <li>Accou</li> </ul> | nt     | •                |      |                 |  |
| Rows                         |            | Show Ope                    | ening and | Closing Ba                | ances  | 3                |      |                 |  |
| Columns                      |            | Account                     |           |                           | Descri | iption           | C    | Net             |  |
|                              |            | Account C                   | ode       |                           | GST    |                  | 0    | Properties      |  |
|                              |            | Account T                   | ype       |                           | GST F  | Rate             |      | Reference       |  |
|                              |            | Credit                      |           |                           | GST F  | Rate Name        | C    | Running Balance |  |
|                              |            | 🗹 Date                      |           |                           | Gross  |                  | C    | Source          |  |
|                              |            | Debit                       |           |                           | Minist | ries Missions Ev | ents |                 |  |
| Ministries<br>Missions Event | s          | is 🔻                        | All       |                           |        | •                |      |                 |  |
| Properties                   |            | is 🔻                        | All       |                           |        | •                |      |                 |  |
| Source                       |            | Spend Mone                  | v 5 mo    | re                        |        | •                |      |                 |  |

## Save as:

NB remember to Save the report as **Custom** and give it a name so that you can use it again.

| Xero i | is Soo Good f       | or Churches                    | Dasl       | nboard  | Business | Accour    | nting |
|--------|---------------------|--------------------------------|------------|---------|----------|-----------|-------|
|        | Reports             | Summary                        | Custom     | Adviser | Drafts   | Published | Archi |
|        | ☆ Bank P<br>Created | ayment Trans<br>26 minutes ago | sactions   |         |          |           |       |
|        | Profit a            | nd Lose Play                   | timo ve Rı | Idaet   |          |           |       |

Export as PDF and save to financial report folder/files as required The report is now ready for distribution

# Example from our Benkorp Xero training system

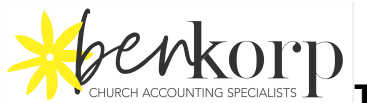

CHURCH ACCOUNTING SPECIALISTS The Payments Transactions Report from Xero

| Xero is Soo<br>For the per             | Good for<br>iod 1 Jan | <sup>r</sup> Churches<br>wary 2020 to 20 | January 2020                                               |                                  |
|----------------------------------------|-----------------------|------------------------------------------|------------------------------------------------------------|----------------------------------|
| Source contains F<br>Money             | Payable Payme         | ent,Payable Prepayment,                  | Receivable Overpayment Refund,Rece                         | ivable Prepayment Refund,Spe     |
| DATE                                   | GROSS                 | SOURCE                                   | DESCRIPTION                                                | REFERENCE                        |
| Bank account #                         | 1234                  |                                          |                                                            |                                  |
| 10 Jan 2020                            | (449.33)              | Payable Payment                          | Payment: News Local                                        | BPAY#011422425 Mosman Daily 2020 |
| 11 Jan 2020                            | (214.47)              | Payable Payment                          | Payment: Telstra                                           | BPAY Telephone Bill Dec          |
| 15 Jan 2020                            | (350.00)              | Spend Money                              | Landlord                                                   |                                  |
| 15 Jan 2020                            | (2,747.83)            | Spend Money                              | Payroll                                                    |                                  |
| 15 Jan 2020                            | (1,111.00)            | Payable Payment                          | Payment: Benkorp Management<br>Services                    | Inv 13096                        |
| 16 Jan 2020                            | (314.45)              | Payable Payment                          | Payment: Rwandan Australian<br>Friendship Association Club | Coffee December                  |
| Total Bank<br>account #1234            | (5,187.08)            |                                          |                                                            |                                  |
| Bank special ac                        | count #1235           |                                          |                                                            |                                  |
| 11 Jan 2020                            | (13,000.00)           | Spend Money                              | Contractor                                                 | Deposit                          |
| 15 Jan 2020                            | (10,000.00)           | Spend Money                              | Contractor                                                 | Invoice 1278                     |
| Total Bank<br>special account<br>#1235 | (23,000.00)           |                                          |                                                            |                                  |
|                                        | (                     |                                          |                                                            |                                  |

Here are 2 examples of other useful and common reports prepared with the same report feature:

Account Transactions: Missions Donations Payable Report - click here Repairs and Maintenance Log - <u>click here</u>

For these and many more "how to" use various Features of Xero, see the Benkorp website news and blogs

Please contact us with feedback on any of our "how to" guides Also any suggestions for future "how to" guides are appreciated: https://www.benkorp.com/contact/